## OPTICAL-d-TIMER User Manual

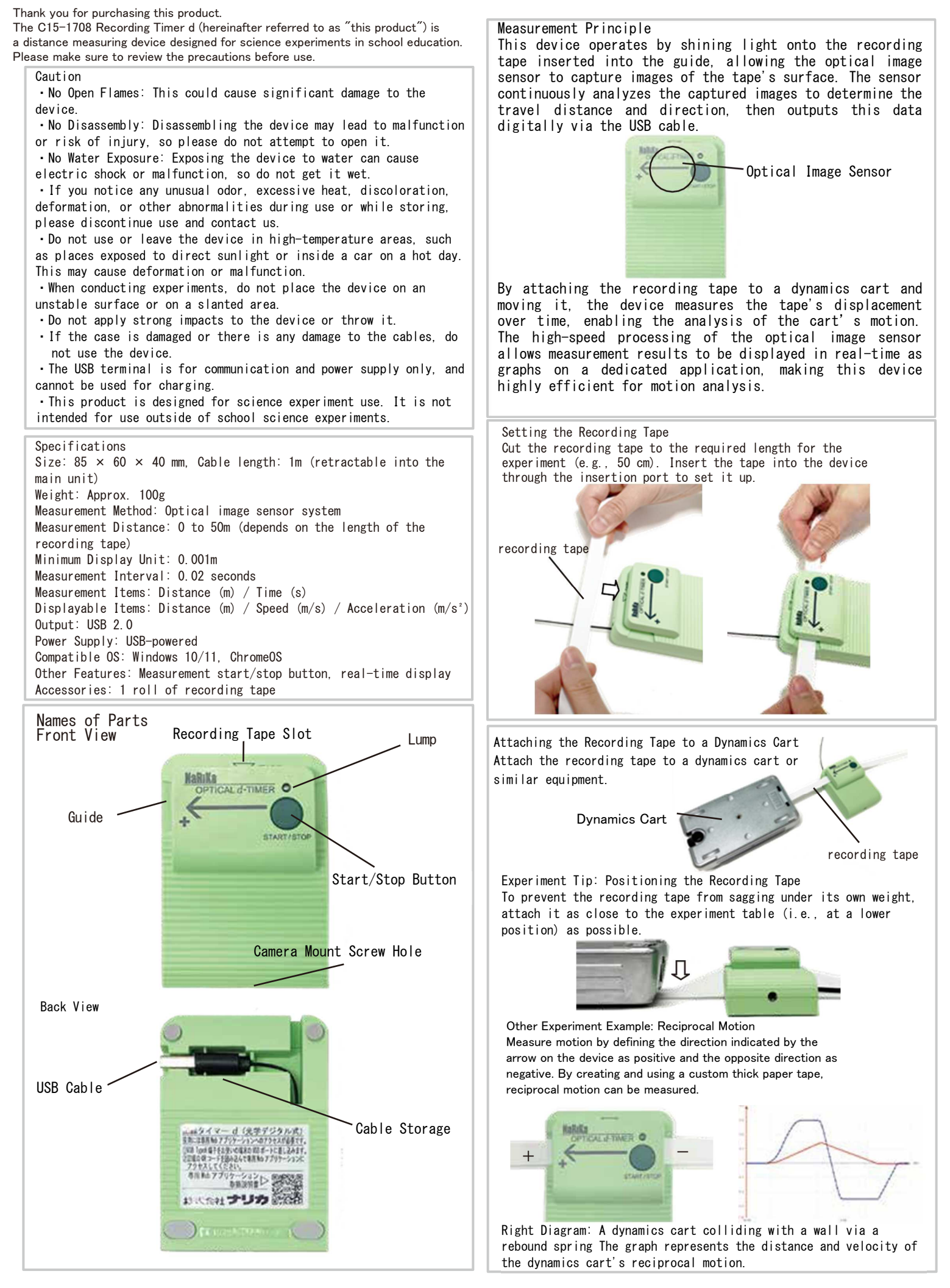

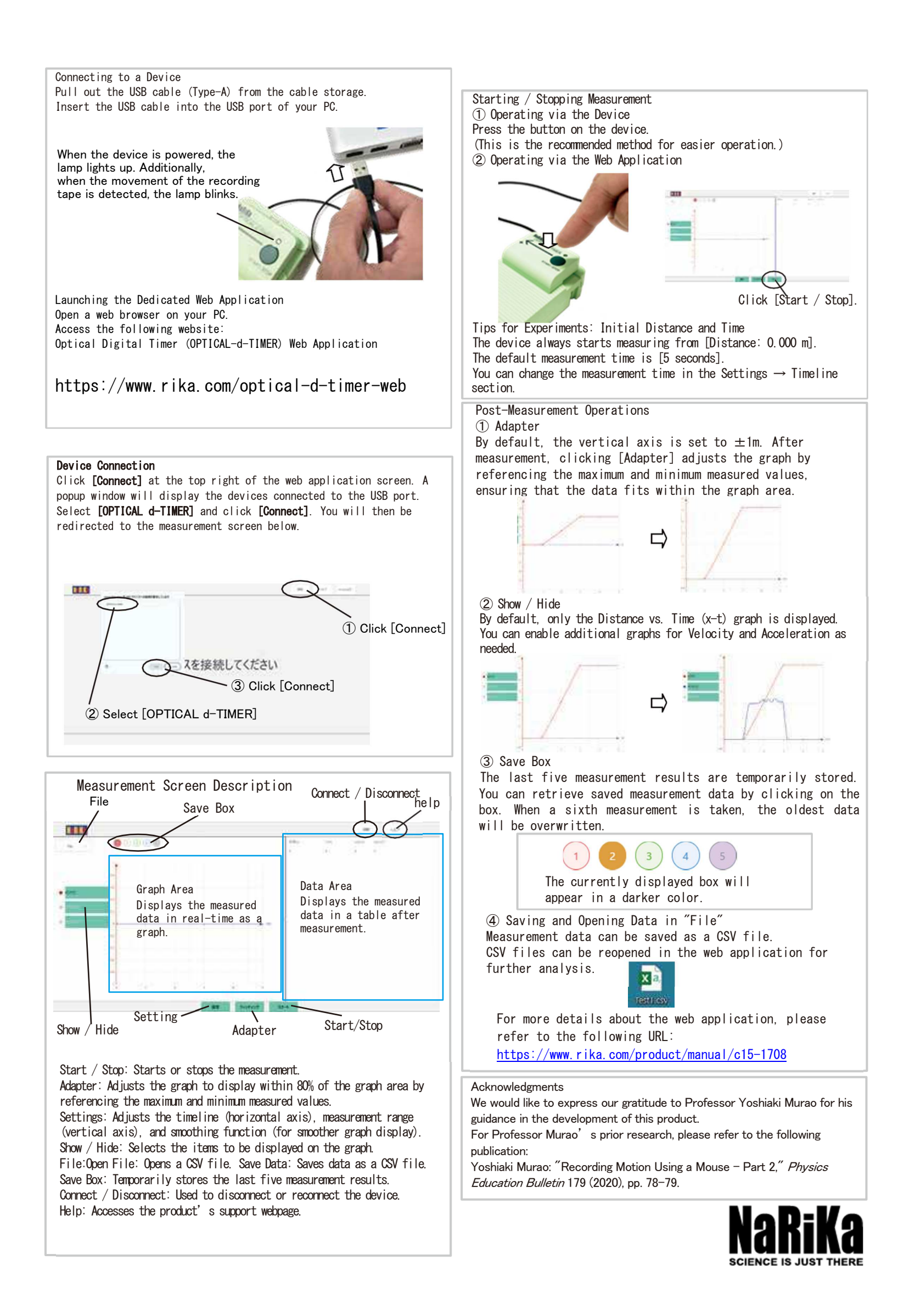